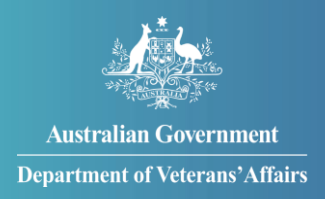

# How to complete your incapacity annual review

You can complete your incapacity annual review in MyService. This means your details are kept up to date so we can keep paying you correctly.

Your incapacity annual review task in MyService is the same as the 'Annual review of circumstances' form. If you do this task in MyService, you don't have to complete the form.

Note: This guide is only relevant if you are receiving incapacity payments.

For support on how to apply for incapacity payments, see our 'Apply for incapacity payments' guide at <u>Help using MyService | DVA (dva.gov.au)</u>.

# Getting started

Before you get started, you will need:

- the names and contact details of your medical practitioners
- details of your recent work, domicile, superannuation and other benefits.

You may also be required to provide supporting documents. This could include pension or lump sum payment documents, payslips or work contracts.

# Contents

| Step 1 – Access your incapacity annual review task                       | 2 |
|--------------------------------------------------------------------------|---|
| Step 2 – Prepare for this task                                           | 4 |
| Step 3 – Provide your details                                            | 5 |
| Step 4 – Review and submit                                               | 7 |
| Step 5 – Upload documents after you've submitted your review (if needed) | 9 |

**Note:** This guide shows images of sample screens. The screens do not contain information about any real DVA clients.

# Step 1 – Access your incapacity annual review task

When it is time to complete your incapacity annual review, we will send an email to your myGov inbox.

From the day you receive this email, you will have 28 days to complete your review. This includes uploading documents.

You can access the annual review task from either:

- your myGov inbox
- your MyService home screen.

#### From your myGov inbox

Sign in to your myGov account and select the 'Inbox' on your myGov home screen.

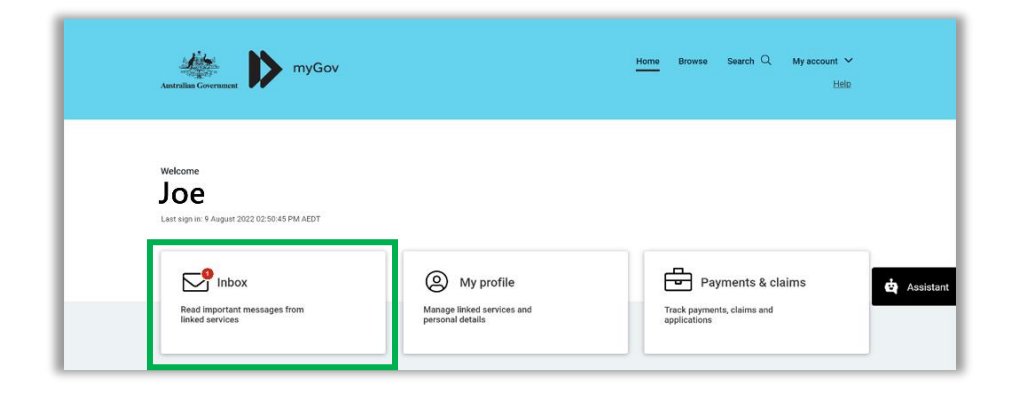

You will have an email from us titled 'Annual review of your incapacity payments'.

Open this email and select the 'View Tasks Details' link. To continue, go to 'Step 2: Prepare for this task' in this guide.

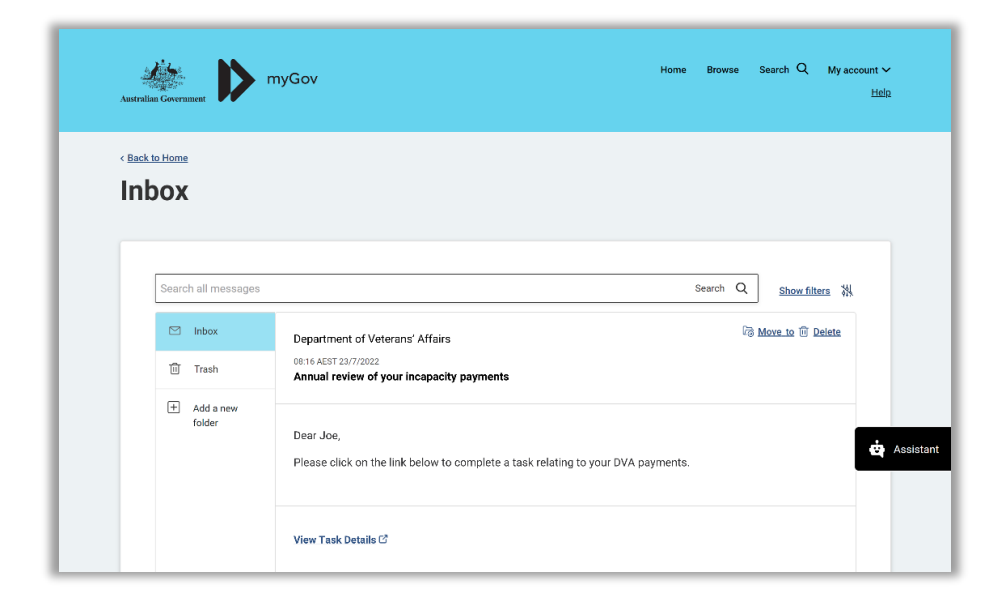

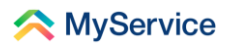

#### From your MyService home screen

Sign in to MyService and you will see a 'Tasks' tile on your home screen. This shows the tasks that you have to complete. Select this tile.

| 📯 MyService                                                                                           |                                   | Sign out                                                           | ſ |
|----------------------------------------------------------------------------------------------------|-----------------------------------|--------------------------------------------------------------------|---|
| Good morning                                                                                          |                                   |                                                                    |   |
| Tasks                                                                                                 | Claims                            | Payments                                                           |   |
| 1 task to complete >                                                                                  | 2 claims submitted >              | \$2,867.01 1 Sep 2022 >                                            |   |
| Services and benefits                                                                                 | Your information                  | Report changes                                                     |   |
| Apply now<br>What can I apply for?                                                                    | 옴 My details<br>글 Service history | <ul> <li>Update my incapacity claim</li> <li>Your card</li> </ul>  |   |
| <ul> <li>Request review of decision</li> <li>Claim travel expenses</li> <li>Book transport</li> </ul> |                                   | Card typeWhite cardFile numberQ5M64773Expiry08/26View card details |   |
| <br>Australian Government                                                                             | Disclaimer @ Privacy an           | nd security @ Copyright @ Terms of use Feedback                    |   |

On your 'Tasks' screen, you will see 'Annual review' listed under 'Outstanding tasks'. Select 'Annual review'.

|                                                                                          | 24hr counselling and support services 🗸 🗸                                                                       | Return to Gov |             |
|------------------------------------------------------------------------------------------|----------------------------------------------------------------------------------------------------|---------------|-------------|
| < MyService                                                                              |                                                                                                    | Sign out      |             |
| ← Back to home<br>Tasks                                                                  |                                                                                                    |               | ୍ତି<br>Help |
| <br>Outstanding tasks<br>An <b>outstanding task</b> is one that we h                     | ave sent you. Completing it will help keep your records up to date.                                             |               |             |
| <br>Annual review     Complete by 11 Nov 2022     Incomplete     Last edited 18 Oct 2022 | Incapacity payments<br>Complete this review so that we keep paying you correctly based on you<br>circumstances. | ur current    |             |
| •                                                                                        |                                                                                                    |               |             |

# **Step 2 – Prepare for this task**

You are now on the first screen of the 'Annual review – Incapacity payments' task. Here you will find an outline of this task, as well as details of our Privacy notice and Declaration.

Have the following ready:

- the names and contact details of your medical practitioners
- details of your recent work, domicile (where you live), superannuation and other benefits
- any documents that you can upload to support these details.

Select 'Next' to proceed.

|                                           |                                                                                                    | 24hr counselling an                                                                                                    | nd support services 🗸 🗾                         | Return to <b>my</b><br>Gov           |           |
|-------------------------------------------|----------------------------------------------------------------------------------------------------|----------------------------------------------------------------------------------------------------|-------------------------------------------------|--------------------------------------|-----------|
| ᄎ MySei                                   | rvice                                                                                                    |                                                                                                    |                                                 | Sign out                             |           |
| Annual review -<br>Incapacity<br>payments | Previous medical Treating m<br>practitioners practition                                                                                                    | edical Recent<br>ners circumstances                                                                                                    | Superannuation<br>and other<br>benefits         | Review<br>and<br>submit              | G<br>Help |
|                                           | Annual review                                                                                                    | - Incapacity p                                                                                                    | payments                                        |                                      |           |
| Abo                                       | ut this task                                                                                                    |                                                                                                    |                                                 |                                      |           |
| (3                                        | <ul> <li>Prepare for this task</li> <li>We need to make sure your deta<br/>To complete your incapacity ann</li> <li>names and contact details of</li> <li>details of your recent work, d</li> <li>You also have the option to:</li> <li>upload supporting evidence r</li> <li>check and update your person</li> </ul> | ils are up to date so that we car<br>ual review, you will need to pro-<br>your medical practitioners<br>omicile, superannuation and ot<br>regarding your answers<br>nal details. | n pay you correctly.<br>vide:<br>ther benefits. |                                      |           |
| Priv                                      | vacy notice                                                                                                    |                                                                                                    |                                                 | ~                                    |           |
| Dec                                       | laration                                                                                                    |                                                                                                    | `                                               | ,                                    |           |
| Previous                                  |                                                                                                    |                                                                                                    |                                                 | Next                                 |           |
| Australi                                  | an Government<br>ent of Veterans' Affairs                                                                                                    | Disclaimer @ Privacy and securi                                                                                                    | ity @ Copyright @ Terms<br>Department of Ve     | of use Feedback<br>terans' Affairs 🖉 | 0         |

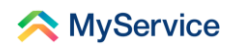

# Step 3 – Provide your details

You will now be directed through a series of screens where you can provide updates for:

- previous medical practitioners
- treating medical practitioners
- changes to your circumstances
- your superannuation and other benefits.

Each screen will provide instructions specific to you. Depending on your answers, you may need to upload supporting documents.

|                                        |                                                                                                    |                                                                                                    | 24hr counselling ar                                                                                                    | id support services 🗸                                                                                         | Return to Gov                             |             |
|----------------------------------------|----------------------------------------------------------------------------------------------------|----------------------------------------------------------------------------------------------------|----------------------------------------------------------------------------------------------------|----------------------------------------------------------------------------------------------------|-------------------------------------------|-------------|
| <u> M</u> y                            | /Service                                                                                                    |                                                                                                    |                                                                                                    |                                                                                                    | Sign out                                  |             |
| Annual revie<br>Incapacity<br>payments | w - Previous<br>medical<br>practitioners                                                                                          | Treating<br>medical<br>practitioners                                                                                                    | Recent<br>circumstances                                                                                                    | Superannuation<br>and other<br>benefits                                                                       | Review<br>and<br>submit                   | (C)<br>Help |
|                                        |                                                                                                    | Recent circ                                                                                                    | cumstance                                                                                                    | 25                                                                                                    |                                           |             |
|                                        | Uploading a d     You may be requ     You can still sub     will need them t     documents after     page.     Accepted file type | Jocument<br>Jired to upload supportin<br>mit this task without prov<br>fore we can process yoo<br>submitting this form by<br>ses include pdf, jpeg and j | ig documents dependil<br>viding these supporting<br>ur annual review. You<br>using the <b>Add docume</b><br>png. Maximum file size | ng on your answers.<br>documents, however i<br>an add these missing<br>ants link in the Tasks lis<br>is 50MB. | e e                                       |             |
|                                        | Your work circums                                                                                                    | tances                                                                                                    |                                                                                                    |                                                                                                    |                                           |             |
|                                        | Are you currently working<br>You must declare all work, i<br>employment.                                                          | g or have you worked in t<br>including any unpaid or vo                                                                                                  | the last 12 months?<br>Juntary work. You must a                                                                                    | also declare self-                                                                                            |                                           |             |
|                                        | Yes<br>If you have not provided th<br>for this question. We will co                                                               | No<br>ese previously, please uplo<br>antact you if we need more                                                                                          | bad one or more suppor<br>e information.                                                                                           | ting documents                                                                                                |                                           |             |
| ×                                      | Your work circumstance<br>Provide examples of your<br>useful.<br>Upload                                                           | <b>s</b><br>payslips, signed time sheets (                                                                                                    | or a copy of any work cont                                                                                                    | racts that you feel would be                                                                                  | 2                                         |             |
|                                        | lf you are in care                                                                                                    |                                                                                                    |                                                                                                    |                                                                                                    |                                           |             |
|                                        | Have you been cared for months?<br>Yes                                                                                            | in a hospital, nursing hor<br>No                                                                                                    | ne or similar place for                                                                                                    | a continuous period of                                                                                        | 12                                        |             |
|                                        | Incarceration                                                                                                    |                                                                                                    |                                                                                                    |                                                                                                    |                                           |             |
|                                        | Have you been incarcerat<br>Yes                                                                                                   | ed for any period in the l                                                                                                    | last 12 months?                                                                                                    |                                                                                                    |                                           |             |
| Previous                               | Cancel task                                                                                                    |                                                                                                    |                                                                                                    | Save and exit                                                                                                 | Save and next                             |             |
|                                        | Australian Government<br>Department of Veterans <sup>*</sup> Affair                                                               | Disclaim                                                                                                    | er 🗷 Privacy and secur                                                                                                    | ity 2 Copyright 2 Terr<br>Department of                                                                       | ns of use Feedback<br>Veterans' Affairs 🖄 | 0           |

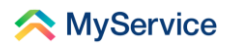

**Note**: You can submit your review without uploading all the documents now, but you will need to provide them later to finalise your review. Step 5 shows you how to upload documents after you've submitted your review.

You must upload all documents within the 28-day timeframe.

Select 'Save and next' when you are ready to move to the next screen.

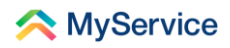

### Step 4 – Review and submit

Once you have provided all your details, you will reach the 'Review and submit' screen. Here you can review the information you have provided.

Select 'Edit' to return to a previous screen if you need to make any changes.

|                                        |                                                                 |                                                                            | 24hr counselling an                                            | d support services 🗸                    | Return to <b>my</b><br>Gov |             |
|----------------------------------------|-----------------------------------------------------------------|----------------------------------------------------------------------------|----------------------------------------------------------------|-----------------------------------------|----------------------------|-------------|
| 🔁 M                                    | /Service                                                        |                                                                            |                                                                |                                         | Sign out                   |             |
| Annual revie<br>Incapacity<br>payments | w - Previous<br>medical<br>practitioners                        | Treating<br>medical<br>practitioners                                       | Recent<br>circumstances                                        | Superannuation<br>and other<br>benefits | Review<br>and<br>submit    | (C)<br>Help |
|                                        |                                                                 | Review a                                                                   | nd submit                                                      |                                         |                            |             |
|                                        | Review the in<br>Before you click.<br>Click <b>Edit</b> to retu | Iformation you hav<br>Submit, please review t<br>irn to that page and to u | e provided<br>he answers and informa<br>pdate what you need to | ation you have provide<br>,             | d.                         |             |
|                                        | Previous medical previous practitioner                          | practitioners<br>R                                                         | _                                                              |                                         | Edit                       |             |
|                                        | Practitioner's full name                                        |                                                                            | Test Doctor                                                    |                                         |                            |             |
|                                        | Type of practitioner                                            |                                                                            | General practitioner                                           |                                         |                            |             |

Then select 'Submit' when you have completed your updates.

|                             | Have you or your legal representative No<br>commenced or finalised a common law (Third<br>Party) or State Workers Compensation<br>damages action in the last 12 months? |                       |
|-----------------------------|----------------------------------------------------------------------------------------------------|-----------------------|
|                             | Privacy notice                                                                                                    | ~                     |
|                             | Declaration                                                                                                    | ~                     |
| By clicking sut<br>Previous | mit you confirm this information is truthful and accurate. Cancel task                                                                                                  | nd exit               |
|                             | ustralian Government Disclaimer @ Privacy and security @ Copyright @<br>epartment of Veterans'Affairs Departmen                                                         | Terms of use Feedback |

You will now see a screen confirming that your review has been submitted.

You can select 'Update my details' to check your contact details are up to date so we can contact you if we need to.

If you need to upload documents later, you will need to go to Step 5. Otherwise, you're done!

| 24hr councelling and support services 🗸 Return to 😷                                                                                |           |
|----------------------------------------------------------------------------------------------------|-----------|
| A MyService Sign out                                                                                                    |           |
|                                                                                                    | &<br>Help |
| You have <b>submitted</b> your annual review                                                                                       |           |
| task.                                                                                                    |           |
| What's next?                                                                                                    |           |
| <ul> <li>Check that your contact details on your My details page are up to date so<br/>we can get back to you promptly.</li> </ul> |           |
| We will contact you if we need further information.                                                                                |           |
| <ul> <li>You can view this Annual review task via the View link in Submitted tasks<br/>on your MyService Tasks page.</li> </ul>    |           |
| Back to tasks                                                                                                    |           |
| Australian Government Disclaimer @ Privacy and security @ Copyright @ Terms of use Feedback Department of Veterans' Affairs @      |           |

# Step 5 – Upload documents after you've submitted your review (if needed)

On your MyService home screen, select the 'Tasks' tile. Here you will see that you have a task to complete.

| 六 MyService                                                             | 24hr counse                                                                                                    | Iling and support services V Return to WV                                           |  |
|-------------------------------------------------------------------------|----------------------------------------------------------------------------------------------------|-------------------------------------------------------------------------------------|--|
| Good morning                                                            |                                                                                                    |                                                                                     |  |
| Tasks                                                                   | Claims                                                                                                    | Payments                                                                            |  |
| 1 task to complete >                                                    | 2 claims submitted >                                                                                                    | \$2,867.01 1 Sep 2022 >                                                             |  |
| Services and benefits                                                   | Your information                                                                                                    | Report changes                                                                      |  |
| Apply now                                                               | 은 My details                                                                                                    | Update my incapacity claim                                                          |  |
| What can I apply for?                                                   | $\equiv$ Service history                                                                                                    | Your card                                                                           |  |
| Request review of decision     Claim travel expenses     Book transport | Payment destination  Properties of the second second seco | Card typeWhite cardFile numberQSM64773Expiry08/26View card details >                |  |
| Australian Government                                                   | Disclaimer 🕑 Privacy and                                                                                                    | i security 🖉 Copyright 🖉 Terms of use Feedback<br>Department of Veterans' Affairs 🖉 |  |

You will see 'Annual review' listed under 'Submitted tasks'.

Your incapacity annual review will remain as a 'Submitted task' until you've uploaded all the necessary documents or until one month after the due date.

Select 'Add documents'.

|                                                                                                    | 24hr counselling and support services                                                                   | Return to Gov            |  |
|----------------------------------------------------------------------------------------------------|----------------------------------------------------------------------------------------------------|--------------------------|--|
| ᄎ MyService                                                                                          |                                                                                                    | Sign out                 |  |
| ← Back to home<br><b>Tasks</b>                                                                       |                                                                                                    |                          |  |
| Submitted tasks<br>A <b>submitted task</b> is one that is avail<br>supplied documents to a submitted | able for DVA to finalise. You can add one or more additional or updated<br>task before it is finalised. | d versions of previously |  |
| E Annual review<br>Submitted on 10 Oct 2022<br>Last updated on 10 Oct 2022                           | Incapacity payments Ad                                                                                  | ld documents View        |  |

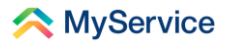

You are now on the 'Add documents' screen. This screen explains that you have submitted your task but not completed it. It lists all the documents you need to upload to complete the task.

Select 'Upload' and attach your relevant files.

| 24hr counselling and support services 🗸 Retu                                                                                                    | m to Gov    |
|----------------------------------------------------------------------------------------------------|-------------|
| A MyService                                                                                                    | Sign out    |
| Add documents                                                                                                    | (C)<br>Help |
| Upload additional requested documents                                                                                                    |             |
| Submitted but not completed Your Annual review - Incapacity payments task submitted on 10 Oct 2022 is now awaiting DVA review and completion. If you have not provided these previously, please upload one or more supporting documents for each upload type. We will contact you if we need more information. Accepted file types include pdf, png, and jpeg. The maximum file size is 50MB. |             |
| <ul> <li>Click the question mark circle icon next to the information text for an explanation as to why we need that document.</li> <li>Your work circumstances</li> <li>Provide examples of your payslips, signed time sheets or a copy of any work contracts that you feel</li> </ul>                                                                                                    |             |
| would be useful (?)                                                                                                    |             |

If you have more than one document, select 'Add another' to upload it.

You can also select 'Remove' to delete a document if you need to.

| Semployment documents<br>Upload additional documents such as:               |                                                                                |
|-----------------------------------------------------------------------------|--------------------------------------------------------------------------------|
| Payslips, financial statements or employment contracts                      |                                                                                |
| Separation certificates                                                     |                                                                                |
| Tax file number declaration form (available from the Austr-<br>Tax Office). | alian                                                                          |
| payslip.pdf                                                                 | Remove                                                                         |
| Add another                                                                 |                                                                                |
| View my claims                                                              | Submit                                                                         |
| Australian Government Disclaimer 2 Privacy and sectors                      | urity @ Copyright @ Terms of use Feedback<br>Department of Veterans' Affairs @ |

Select 'Submit' to complete your annual review.

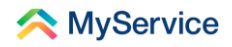

You will now see 'Annual review' listed under 'Completed tasks' on the 'Tasks' screen.

|    |                                                                  | 24hr counselling and support services 🗸        | Return to Gov |             |
|----|------------------------------------------------------------------|------------------------------------------------|---------------|-------------|
|    | ᄎ MyService                                                      |                                                | Sign out      |             |
|    | ← Back to home<br>Tasks                                          |                                                |               | (C)<br>Help |
| *  | Completed tasks<br>A completed task is one that has been finalis | sed by DVA and is shown below for your record. |               |             |
| -+ | Annual review     Completed on 19 Oct 2022                       | Incapacity payments                            | View          |             |
|    |                                                                  |                                                |               |             |

You're done!

See our website for more <u>MyService how-to guides</u>. Contact us on <u>1800 VETERAN</u> (1800 838 372) for support and advice. <u>We welcome your feedback</u> on this guide and our other services.